# スマートフォンアプリの使い方 Ver.2019-02-28 EPIC

はじめにお読み下さい

### ▶アプリの使用を開始する前に、必ず電子錠本体でユーザーや管理者の設定を行い、アプリがなくても電子錠だけで解錠できる 状態にしてからアプリの使用を開始して下さい。

▶ Android や iPhone の端末ごとの違いや OS のバージョンアップ等により本書とは異なる動作をしたり、うまく動作しない場合が あるので予めご了承ください。

▶各設定はスマホと電子錠が Bluetooth で通信ができる状態(推奨 2m以内)で行って下さい。

▶スマートフォンアプリの利用者と、電子錠本体で登録する利用者は全く別ですのでご注意下さい。アプリの管理者は電子錠本 体の管理者とは全く別で、アプリのユーザーも電子錠本体のユーザーとは全く別です。例えばアプリから電子錠本体の管理者を 登録することはできません。ただし電子錠本体のユーザー暗証番号はアプリ上の管理者から変更することができます。 ▶本書のアプリ画面は Android アプリの本書作成時点での画面です。iPhone のアプリ画面やアップデート等により多少異なる 場合がございますのでご了承下さい。

# |アプリのインストール

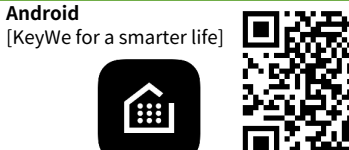

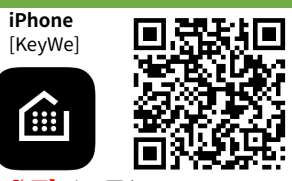

FUTUREPROOF

※インストール時や初回起動時に許可を求める画面が出てきた場合は、【常に許可】にして下さい。

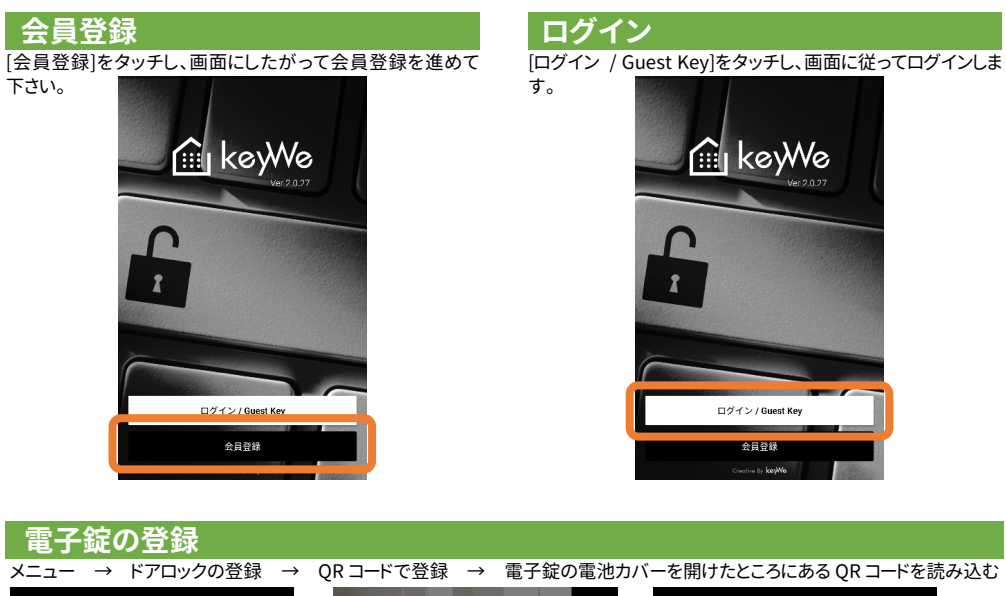

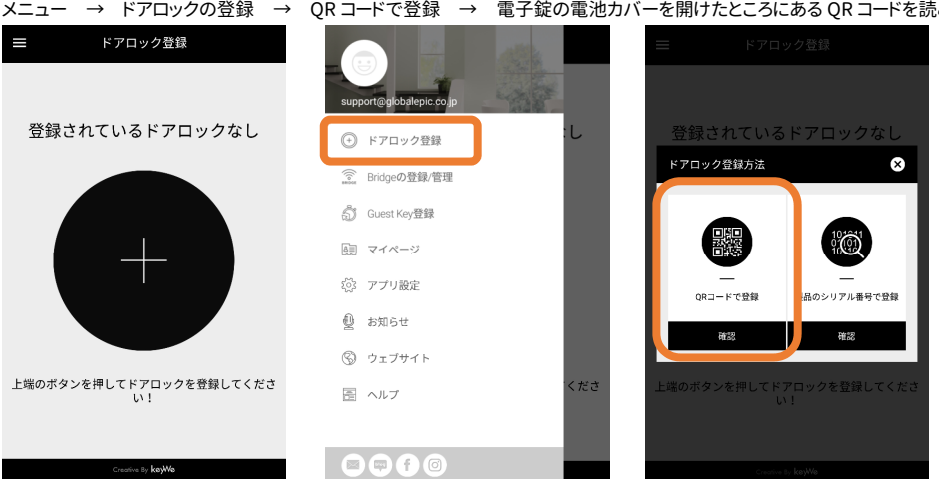

## ドアロック名(任意の名称)とドアロック設置位置(電子錠を設置した位置)を設定する。最後に登録ボタンをタッチする前に、必ず 電子錠本体のナンバーパッドをタッチして数字が表示されている状態にしてから登録ボタンをタッチする。

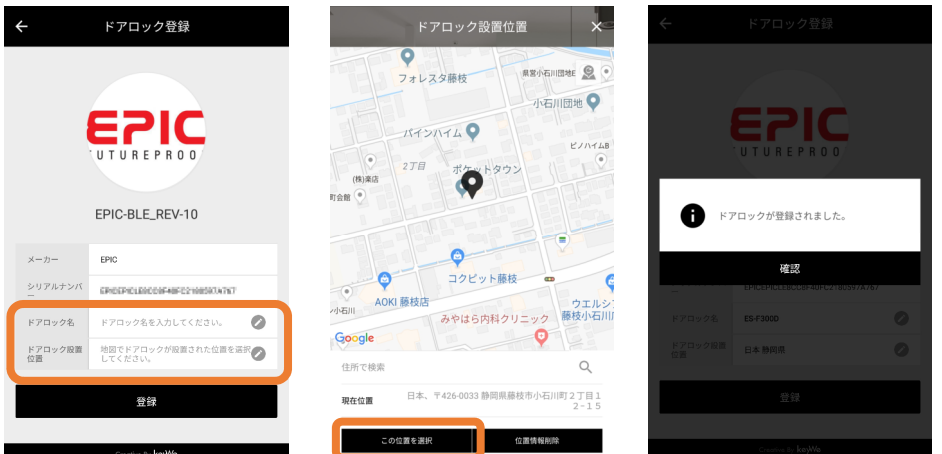

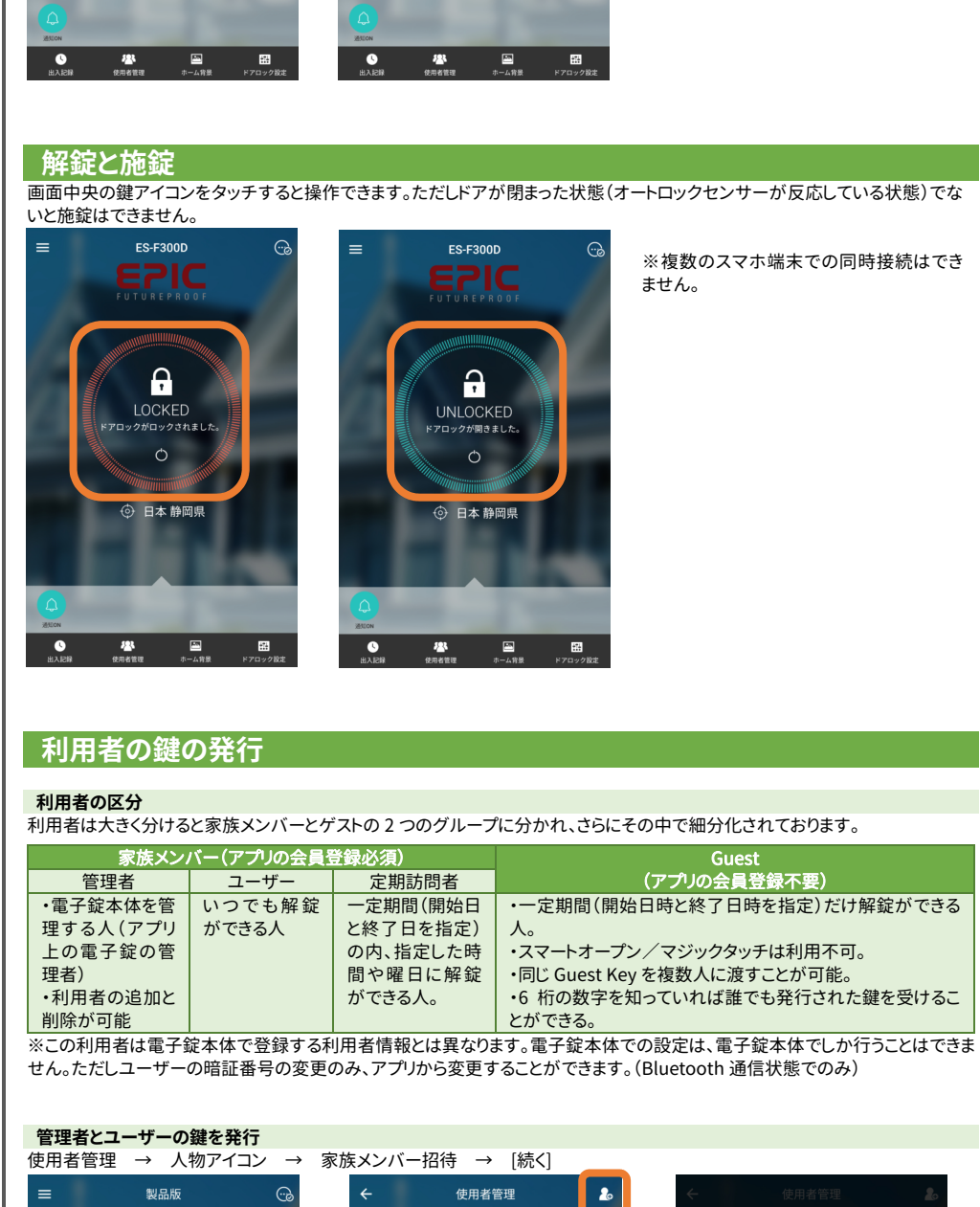

😐 EPIC

ES-F300D

Ļ

UNLOCKED

マロックが開きました

① 日本 静岡県

※スマホ端末がデータ通信をできる状態で

既に他の人によって登録されている場合は

登録できません。登録している人から使用

者の追加を行ってもらってください。

ないと登録はできません。

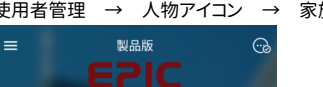

登録が完了すると、しばらくしてドアロックと接続されます。

ES-F300D

(((1)))

CONNECTING

💮 日本 静岡県

接続の実行中です

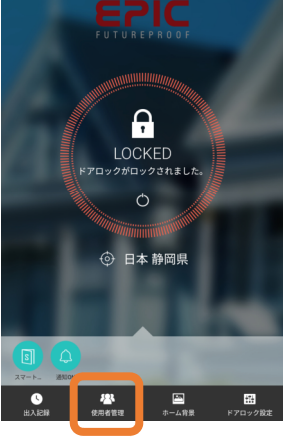

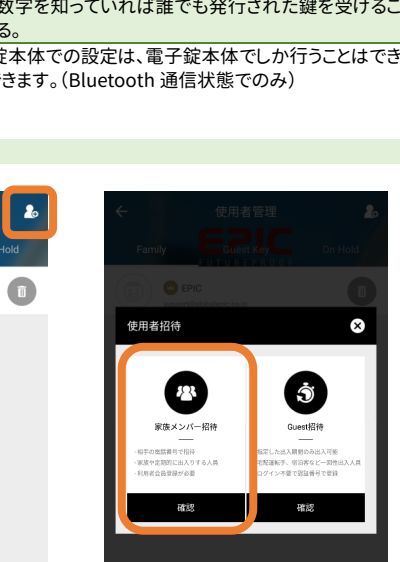

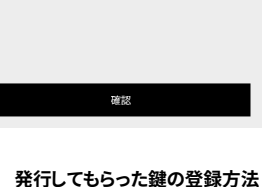

### 定期訪問者の鍵を発行 使用者管理 → 人物アイコン 日時や曜日を設定

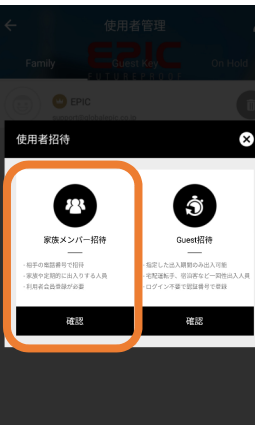

## 発行してもらった鍵の登録方法 アプリで会員登録 → アプリにログイン → 自動的に電子錠が登録される

Guest の鍵を発行 使用者管理 → 人物アイコン 桁の数字)をゲストに伝える(画面\_

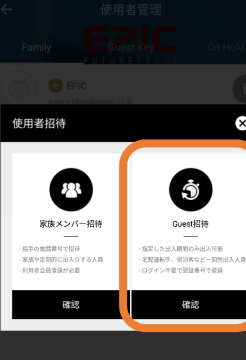

Guest の鍵は 6 桁の番号になります。その 6 桁の番号は複数人に渡すことが可能で、指定した終了日を過ぎるまで 6 桁の数字は 有効です。つまり6桁の数字を知っていれば誰でもその鍵を登録できます。電子錠自体がどこに設置されているかが特定されるこ とはありませんが、ご不安な場合は定期訪問者として登録することをおすすめします。

| [続き] → 登録する人の携帯番号                                                                                                    | ら(+81は日本の国番号) → 管理者もしくはユーザーを選択                                                      |
|----------------------------------------------------------------------------------------------------|-------------------------------------------------------------------------------------|
| ← 家族メンバー招待 ●                                                                                                    | 合 使用者追加完了                                                                           |
|                                                                                                    | $(\cdot)$                                                                           |
| ドアロック権限 招待する使用者の構成を選択してください。                                                                                                    |                                                                                     |
| (***)     (***)     (***)     (***)     (***)     (***)     (***)     (***)     (***)     (***)     (***)     (***)     (***)     (***)     (***)     (***)     (***)     (***)     (***)     (***)     (***)     (***)     (***)     (***)     (***)     (***)     (***)     (***)     (***)     (***)     (***)     (***)     (***)     (***)     (***)     (***)     (***)     (***)     (***)     (***)     (***)     (***)     (***)     (***)     (***)     (***)     (***)     (***)     (***)     (***)     (***)     (***)     (***)     (***)     (***)     (***)     (***)     (***)     (***)     (***)     (***)     (***)     (***)     (***)     (***)     (***)     (***)     (***)     (***)     (***)     (***)     (***)     (***)     (***)     (***)     (***)     (***)     (***)     (***)     (***)     (***)     (***)     (***)     (***)     (***)     (***)     (***)     (***)     (***)     (***)     (***)     (***)     (***)     (***)     (***)     (***)     (***)     (***)     (***)     (***)     (***)     (***)     (***)     (***)     (***)     (***)     (***)     (***)     (***)     (***)     (***)     (***)     (***)     (***)     (***)     (***)     (***)     (***)     (***)     (***)     (***)     (***)     (***)     (***)     (***)     (***)     (***)     (***)     (***)     (***)     (***)     (***)     (***)     (***)     (***)     (***)     (***)     (***)     (***)     (***)     (***)     (***)     (***)     (***)     (***)     (***)     (***)     (***)     (***)     (***)     (***)     (***)     (***)     (***)     (***)     (***)     (***)     (***)     (***)     (***)     (***)     (***)     (***)     (***)     (***)     (***)     (***)     (***)     (***)     (***)     (***)     (***)     (***)     (***)     (***)     (***)     (***)     (***)     (***)     (***)     (***)     (***)     (***)     (***)     (***)     (***)     (***)     (***)     (***)     (***)     (***)     (***)     (***)     (***)     (***)     (***)     (***)     (***)     (***)     (***)     (***)     (***)     (***)     (***) | 使用者追加完了<br>入力した電話時間では5-2000に登場合に登場で加立れました。。<br>Knythe APFインストールより全計量整備をに使用が可能によります。 |
|                                                                                                    | 重新毎年 +51 10 00000 hit                                                               |
|                                                                                                    | 77セス権限 管理者                                                                          |
|                                                                                                    | 5M5に起送 ホーム派面に移動                                                                     |
|                                                                                                    |                                                                                     |
| 指制                                                                                                    |                                                                                     |
| 1210                                                                                                    | は <b>ア</b> ジ定用者な追加する                                                                |

アプリで会員登録 → アプリにログイン → 自動的に電子錠が登録される

| ÷                       | 家族メンバー招待                      | C                        | 合 使用                                       | 皆追加完了                                             |
|-------------------------|-------------------------------|--------------------------|--------------------------------------------|---------------------------------------------------|
| ●纤莱只 Diant<br>+ 81 ▼    | A体現者の家廷兼員を入わしてく<br>携帯電話番号     | (L                       | (                                          | $\overline{\checkmark}$                           |
| ドアロック権限<br><sup> </sup> | - 招待する使用者の権限を選択<br>(で)<br>構成員 | してください。<br>(文)<br>定期85月者 | 使用<br>入力した電話番号でES-F3<br>KeyWe APPインストールおよび | 者追加完了<br>1000に使用者が追加されました。.<br>会員登録の後に使用が可能になります。 |
| 使用期間 使用者                | の使用期間を指定してください。               |                          | 電話番号                                       | +81 10-00000                                      |
| 開始日<br>出入時間 指定し         | E ~ 校了日<br>た使用期間中に出入りを許容する    | (時間を指定してくださ)             | アクセス権限                                     | 定期訪問                                              |
| 開始時間                    | 〇 ~ 終了時                       | 10 10                    | 使用期間<br>                                   | 2019-02-07~2019-02-1<br>17-07~19:06/火文太会:         |
| 曜日選択 指定し<br>い。          | た使用期間中に出入りを許容する               | 時間を指定してくださ               | SMSに転送                                     | ホーム画面に移動                                          |
| 月火                      | 水木金                           | ± в                      |                                            |                                                   |

| $\rightarrow$ | Guest 招待  | $\rightarrow$ | 名前・使用できる日時を設定 | $\rightarrow$ | 発行された | Guest Key | 番号(6 |
|---------------|-----------|---------------|---------------|---------------|-------|-----------|------|
| 上か            | ら SMS(ショー | トメー           | -ル)での送信も可)    |               |       |           |      |

| 名前を入力して   | こください。        | 8 | (                                           | $\dot{}$                                                 |
|-----------|---------------|---|---------------------------------------------|----------------------------------------------------------|
| 開始日 使用者の相 | 用剤間を指定してくたさい。 | Ŭ | Guest<br>下の情報を確認し、ゲス<br>Guestは会員登録が無く、Guest | <b>Key発行完了</b><br>トキーをゲストに送ってください。<br>Keyの登録の後に使用が可能になりま |
| 終了日 使用終了日 | 時を指定してください。   |   |                                             |                                                          |
| 終了日       |               | Ŭ | Guest Key<br>石刷                             | 369                                                      |
|           |               |   | 使用期間                                        | 2019-02-07 15:00 ~ 2019-02-08                            |
|           |               |   | SMSに転送                                      | 発行取消                                                     |

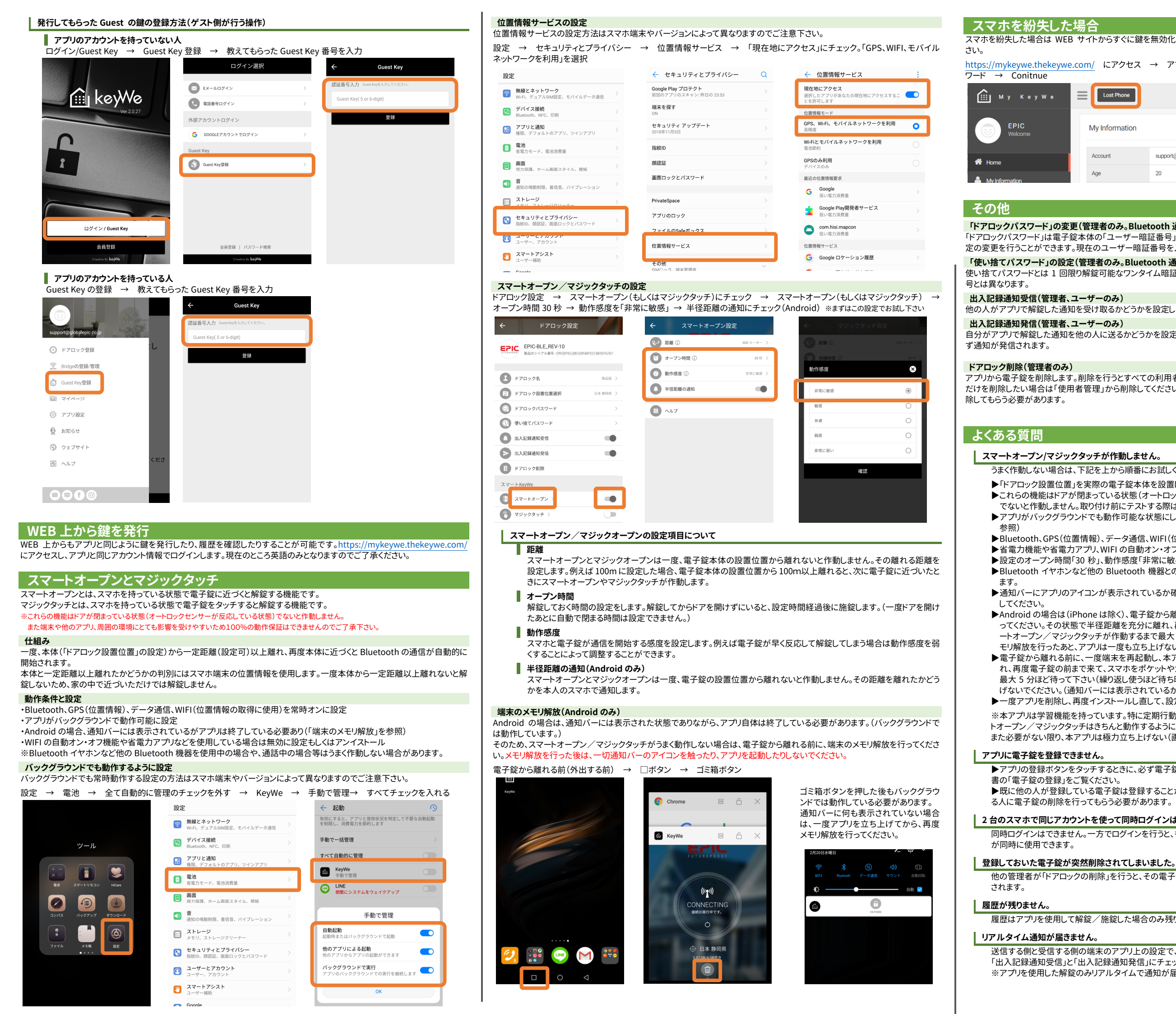

| 合               |                          |           |             |         |
|-----------------|--------------------------|-----------|-------------|---------|
| イトからすぐに鍵を       | 無効化することができます。            | 。現在のところ英語 | のみとなりますの    | )でご了承くだ |
| <u>m/</u> にアクセス | → アプリと同じアカウント            | 情報でログイン   | → Lost Phor | ne → パス |
| Lost Phone      |                          |           |             | EPIC ~  |
| My Information  |                          |           |             | My Page |
| Account         | support@globalepic.co.jp | Name      | EPIC        |         |
| Age             | 20                       | Sex       | Male        |         |
|                 |                          |           |             |         |

### 「ドアロックパスワード」の変更(管理者のみ。Bluetooth 通信中のみ可能)

「ドアロックパスワード」は電子錠本体の「ユーザー暗証番号」と同じです。電子錠本体と Bluetooth 通信ができる状態でのみ、設 定の変更を行うことができます。現在のユーザー暗証番号を入力せずに変更することができます。

### 「使い捨てパスワード」の設定(管理者のみ。Bluetooth 通信中のみ可能)

使い捨てパスワードとは1回限り解錠可能なワンタイム暗証番号のことです。電子錠本体で設定するユーザーワンタイム暗証番

他の人がアプリで解錠した通知を受け取るかどうかを設定します。定期訪問者やゲストは通知を受信することはできません。

自分がアプリで解錠した通知を他の人に送るかどうかを設定します。定期訪問者やゲストは自分で設定変更することはできず、必

アプリから電子錠を削除します。削除を行うとすべての利用者のアプリ上からその電子錠が削除されます。管理者が自分の権限 だけを削除したい場合は「使用者管理」から削除してください。ユーザーは自分の権限を削除することはできません。管理者に削

うまく作動しない場合は、下記を上から順番にお試しください。

▶「ドアロック設置位置」を実際の電子錠本体を設置した位置が設定されているかを確認してください。

▶これらの機能はドアが閉まっている状態(オートロックセンサーが押されている、もしくはマグネットに反応している状態) でないと作動しません。取り付け前にテストする際はご注意ください。

▶アプリがバックグラウンドでも動作可能な状態にしてください。(「バックグラウンドでも動作するように設定する」の項を

▶Bluetooth、GPS(位置情報)、データ通信、WIFI(位置情報の取得に使用)を常時オンに設定してください。

▶省電力機能や省電力アプリ、WIFIの自動オン・オフ機能を使用している場合は無効にしてください。

▶設定のオープン時間「30 秒」、動作感度「非常に敏感」、半径距離の通知「チェック」(Android のみ)に設定してください。 ▶Bluetooth イヤホンなど他の Bluetooth 機器との同時使用の場合や、通話中の場合等はうまく作動しない場合があり

▶通知バーにアプリのアイコンが表示されているか確認してください。表示がない場合は一度アプリを起動してから、終了

▶Androidの場合は(iPhoneは除く)、電子錠から離れる前に、端末のメモリ解放(下記「端末のメモリ解放」を参照)を行 ってください。その状態で半径距離を充分に離れ、再度電子錠の前まで来て、スマホをポケットやカバンから出してスマ ートオープン/マジックタッチが作動するまで最大5分ほど待って下さい(繰り返し使うほど待ち時間はなくなります)。メ モリ解放を行ったあと、アプリは一度も立ち上げないでください。(通知バーには表示されているが一切触らない)

▶電子錠から離れる前に、一度端末を再起動し、本アプリを立ち上げてから、閉じて下さい。その後、半径距離を充分に離 れ、再度電子錠の前まで来て、スマホをポケットやカバンから出してスマートオープン/マジックタッチが作動するまで 最大 5 分ほど待って下さい(繰り返し使うほど待ち時間はなくなります)。メモリ解放を行ったあと、アプリは一度も立ち上 げないでください。(通知バーには表示されているが一切触らない)

▶一度アプリを削除し、再度インストールし直して、設定を行って下さい。

※本アプリは学習機能を持っています。特に定期行動(毎日会社に行く、学校に行く等)がある場合、使えば使うほどスマー トオープン/マジックタッチはきちんと動作するようになっていきます。

また必要がない限り、本アプリは極力立ち上げない(画面を開かない)ことをおすすめします。(通知バーには表示される)

▶アプリの登録ボタンをタッチするときに、必ず電子錠のナンバーパッドの数字が点灯している必要があります。詳しくは本

▶既に他の人が登録している電子錠は登録することができません。登録している人から鍵を配布してもらうか、登録してい

### 2 台のスマホで同じアカウントを使って同時ログインはできますか?

同時ログインはできません。一方でログインを行うと、もう一方は自動的にログアウトされます。ただし Guest Key は複数人

他の管理者が「ドアロックの削除」を行うと、その電子錠を登録してあるすべてのユーザーのアプリ上からその本体が削除

履歴はアプリを使用して解錠/施錠した場合のみ残ります。直接電子錠本体を操作した履歴は残りません。

送信する側と受信する側の端末のアプリ上の設定で、「アプリ設定」の「通知」が ON になっているか、「ドアロック設定」の 「出入記録通知受信」と「出入記録通知発信」にチェックが入っているかをお確かめください。 ※アプリを使用した解錠のみリアルタイムで通知が届きます。直接電子錠本体を操作した通知は届きません。